**KURZANLEITUNG VERSION: 1.1** 

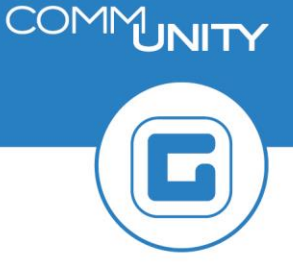

## **Belegsperren entfernen**

## 1 Erkennen von Belegsperren auf GP-Ebene

Eine Mahnsperre wird innerhalb von Georg direkt auf einem Beleg gespeichert. Um diese zu erkennen, ist die Geschäftspartnerübersicht (Transaktion: **FMCACOV – Geschäftspartnerübersicht**) zu öffnen. Danach muss ein Doppelklick auf einen Beleg ausgeführt werden.

| 1     | Übersicht Postenliste Salden Korrespondenz Zahlungsliste Rollen KS-Übersicht Erklärungen Finanzstrom |            |     |           |              |             |                         |             |        |                        |
|-------|----------------------------------------------------------------------------------------------------|------------|-----|-----------|--------------|-------------|-------------------------|-------------|--------|------------------------|
|       |                                                                                                    |            |     |           |              |             |                         |             |        |                        |
| 68    | 🛠 Kontenstand 🚾 Ausgeglichene Posten 🔗 offene Posten                                                 |            |     |           |              |             |                         |             |        |                        |
| S 1 - |                                                                                                    |            |     |           |              |             |                         |             |        |                        |
| Kont  | Kontenstand für 9007003415                                                                           |            |     |           |              |             |                         |             |        |                        |
| BA    | Am                                                                                                   | Belegnr    | Pos | Vertrag   | Nettofäll 🍼  | ∞ Fällig    | <sup>∞</sup> Noch offen | PerS HVorg. | TVorg. | Erläuternder Text      |
| GB    | <b>)</b>                                                                                             | 1007000078 | 1   | 200001782 | 21.09.2020   | 3,00        | 3,00                    | 0010        | 0120   | Mahngebühr             |
| GB    | 00                                                                                                   | 1007000079 | 1   | 210000892 |              | 3,00        | 3,00                    | 0010        | 0120   | Mahngebühr             |
|       |                                                                                                    |            |     |           | 21.09.2020 📇 | <b>6,00</b> | • 6,00                  |             |        |                        |
| LR    | <b>)</b>                                                                                             | 9000004553 | 5   | 200001782 | 12.09.2020   | 15,00       | 15,00                   | 2060        | 0200   | Bundesgebühr           |
| LR    | 00                                                                                                   | 9000004553 | 2   | 200001782 |              | 12,00       | 12,00                   | 2060        | 0300   | Kommissionsgebühr      |
| LR    | <b>))</b> ))))                                                                                       | 9000004553 | 3   | 200001782 |              | 13,00       | 13,00                   | 2060        | 0400   | Sachverständigengebühr |
| LR    | <b>)</b>                                                                                             | 9000004553 | 4   | 200001782 |              | 14,00       | 14,00                   | 2060        | 0400   | Sachverständigengebühr |
| LR    | <b>)</b>                                                                                             | 9000004553 | 1   | 200001782 |              | 11,00       | 11,00                   | 2060        | 0100   | Verwaltungsabgabe      |
|       | 12.09.2020 🗳 🖷 65,00 = 65,00                                                                         |            |     |           |              |             |                         |             |        |                        |

Daraufhin wird die Detailansicht des Beleges angezeigt. Im Reiter **Zahldaten** wird im Feld **Zahlsperrgrund** etwas angezeigt:

| Grunddaten      | Steuerdaten Zahldaten | Mahndaten Haushaltsmanagement | PSCD-Daten | Weitere Da |
|-----------------|-----------------------|-------------------------------|------------|------------|
| -               |                       |                               |            |            |
| Zanidaten       |                       |                               |            |            |
| Zahlweg         |                       |                               |            |            |
| Zahlsperrgrund  | M 📄                   | Nur verrechenbar              |            |            |
| Ausgl.Sperre    |                       | AusglRestrikt                 |            |            |
| Zahlender Bukrs |                       |                               |            |            |
|                 |                       |                               |            |            |

Folgende Kürzel sind hierbei möglich:

| Kürzel | Bedeutung                                 |
|--------|-------------------------------------------|
| 2      | generelle Zahlungssperre                  |
| 1      | Inkasso                                   |
| к      | Rückzahlung Guthaben<br>(nicht zu klären) |

| Kürzel | Bedeutung  |
|--------|------------|
| м      | Mahnung    |
| Р      | Ratenplan  |
| R      | Rückläufer |

ACHTUNG: Sollte eine Sperre gesetzt sein, wird der gesperrte Beleg nicht eingezogen!

## 2 Beleg in den Bearbeitungsmodus schalten

Um die Mahnsperre auf dem Beleg entfernen zu können, muss der Beleg in den Bearbeitungsmodus gebracht werden. Dies wird durch den folgenden Befehl erreicht:

| Belegdatu<br>Buchungs | <u>Z</u> usätze          |   | <u>D</u> rucken | Strg+P |
|-----------------------|--------------------------|---|-----------------|--------|
| Belegnum              | <u>U</u> mfeld<br>System | ▶ | Sichern         |        |
|                       | -1                       |   | Geschäftsfall   | •      |

Der Beleg kann nun bearbeitet werden. Dies ist daran erkennbar, dass einige Fehler im Beleg in Weiß dargestellt sind. Die Mahnsperre kann nun über einen Klick auf den grünen Pfeil

( Let ) entfernt werden.

| Grunddaten Steuerdaten Zahldaten | Mahndaten Haushaltsmanagement | PSCD-Daten | Weitere Da |
|----------------------------------|-------------------------------|------------|------------|
| Zahldaten                        |                               |            |            |
| Zahlweg                          |                               |            |            |
| Zahlsperrgrund M                 | Nur verrechenbar              |            |            |
| Ausgl.Sperre                     | AusglRestrikt                 |            |            |
| Zahlender Bukrs                  |                               |            |            |

Im neu geöffneten Fenster sind alle Belegsperren mit einem Klick auf die Schaltfläche

Alle Einträge markieren ( 🕒 ) ausgewählt werden:

GUT ZU WISSEN: Alternativ kann in dieser Maske auch die Taste F8 gedrückt werden.

Die Sperren sind somit alle ausgewählt:

| ☞ Sperren: Zahlungssperre                                               |             |            |            |             |            |          |             |  |
|-------------------------------------------------------------------------|-------------|------------|------------|-------------|------------|----------|-------------|--|
| Sperrobjekt0090000045530000002000Sperrtyp02BelegpositionProzess10Zahlen |             |            |            |             |            |          |             |  |
| Übersicht                                                               | der Sperren |            |            |             |            |          |             |  |
| Status                                                                  | G Grund     | Von        | Bis        | Benutzer/in | Datum      | Uhrzeit  | <b>1</b> 11 |  |
| 1                                                                       | M 🔍 hnung   | 10.02.2020 | 31.12.9999 | CUMARELS    | 01.12.2020 | 09:52:49 |             |  |
| 1                                                                       | Mahnung     | 10.01.2020 | 31.12.9999 | CUMARELS    | 01.12.2020 | 09:52:49 | 33          |  |
|                                                                         |             |            |            |             |            |          | _           |  |
|                                                                         |             |            |            |             |            |          |             |  |

Um die Sperren aufzuheben, erfolgt ein Klick auf die Schaltfläche *Löschen* (<sup>1</sup>). Nach Betätigung dieses Befehls sind die markierten Sperren mit einem Mistkübel versehen:

| Übersicht der Sperren |           |            |            |             |            |          |  |  |
|-----------------------|-----------|------------|------------|-------------|------------|----------|--|--|
| Status                | G Grund   | Von        | Bis        | Benutzer/in | Datum      | Uhrzeit  |  |  |
| ŵ                     | M Chnung  | 10.02.2020 | 31.12.9999 | CUMARELS    | 01.12.2020 | 09:52:49 |  |  |
| <b>T</b>              | M Mahnung | 10.01.2020 | 31.12.9999 | CUMARELS    | 01.12.2020 | 09:52:49 |  |  |

Jetzt muss die Löschung noch mit einem Klick auf den grünen Haken ( 🥌 ) bestätigt werden. Im Feld Zahlsperrgrund ist nun kein Eintrag mehr zu sehen:

| Grunddaten Steuerdaten Zahldaten                                          | Mahndaten Haushaltsmanagement     | PSCD-Daten | Weitere Da |
|---------------------------------------------------------------------------|-----------------------------------|------------|------------|
| Zahldaten<br>Zahlweg<br>Zahlsperrgrund<br>Ausgl.Sperre<br>Zahlender Bukrs | Nur verrechenbar<br>AusglRestrikt |            |            |

Abschließend ist es notwendig den Beleg mit einem Klick auf die Diskette (님 ) zu speichern.

**ACHTUNG**: Wird die Speicherung nicht durchgeführt, so werden die Sperren auf dem Beleg nicht entfernt.

**HINWEIS**: Die hier gezeigten Schritte sind für alle Belege zu wiederholen, auf denen diverse Sperren entfernt werden müssen.

**GUT ZU WISSEN**: Etwaige Bankeinzüge von zuvor gesperrten Belegen werden über Nacht von GeOrg nachgeholt. Hierfür muss jedoch *eine von zwei Bedingungen in Bezug auf den Beleg erfüllt sein*:

Das Tagesdatum *liegt 5 Tage oder weniger vor der Fälligkeit* oder
Das *Fälligkeitsdatum wurde* bereits *überschritten*.